## Creating a new Rare Pepe Wallet

Go to rarepepewallet.com

A new wallet will be created for you, if this is the first time the wallet is launched in the browser.

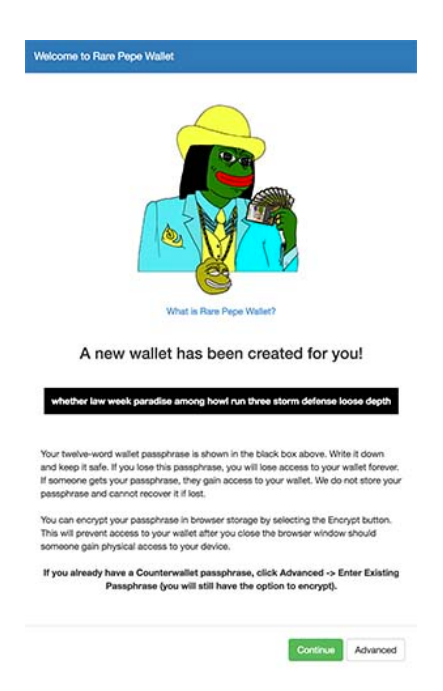

#### Write down the words provided, and do not share them with anyone

Also write down the words!

Make sure you have recorded the words somewhere!

To verify you have recorded the words correctly, reset the wallet. Click the gear icon, and choose Reset Wallet.

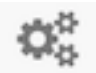

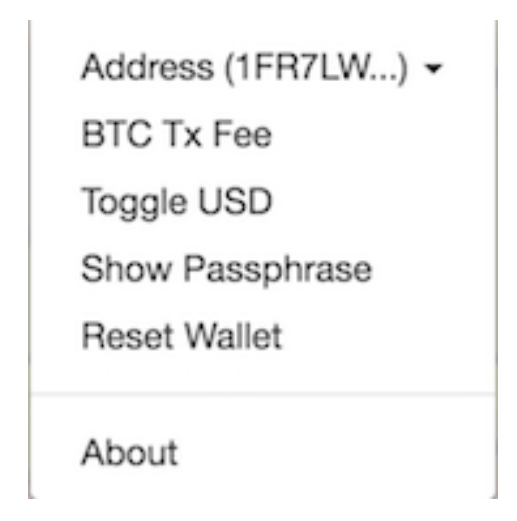

This time, on the opening screen, choose Advanced, and Use Existing Passphrase

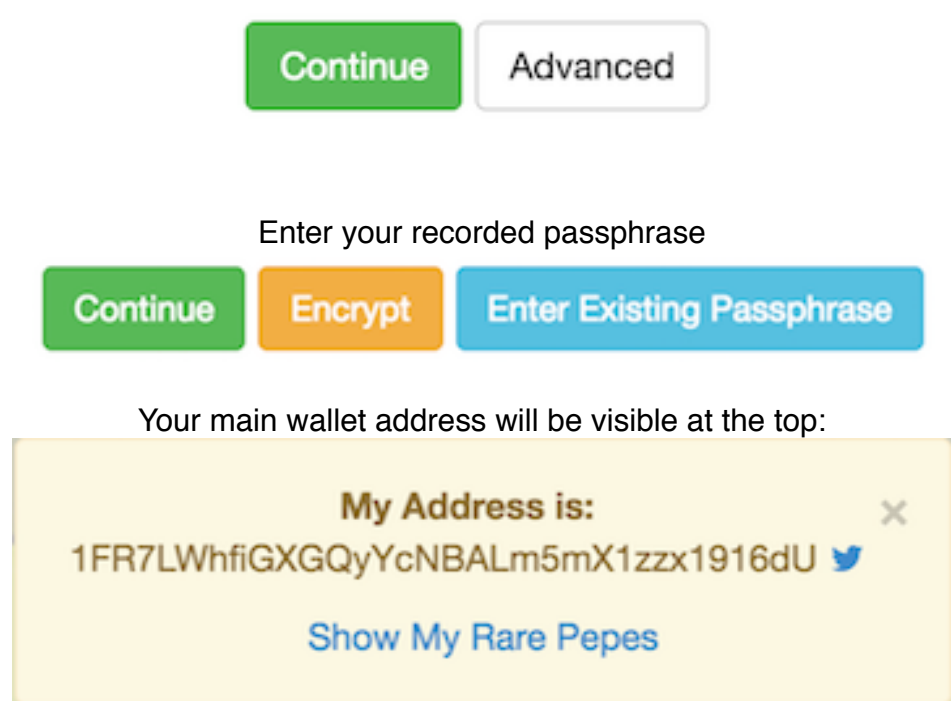

Send BTC, XCP and/or PEPECASH to this address to fund your account!

Please note, if you clear the local browser storage, or reset the wallet, the cached passphrase <u>WILL BE DELETED!</u> Please be sure you have recorded your passphrase. Click "Show Passphrase" to show the currently used passphrase.

Address (1FR7LW...) -

BTC Tx Fee

Toggle USD

Show Passphrase

Reset Wallet

About

# Where can I get PEPECASH?

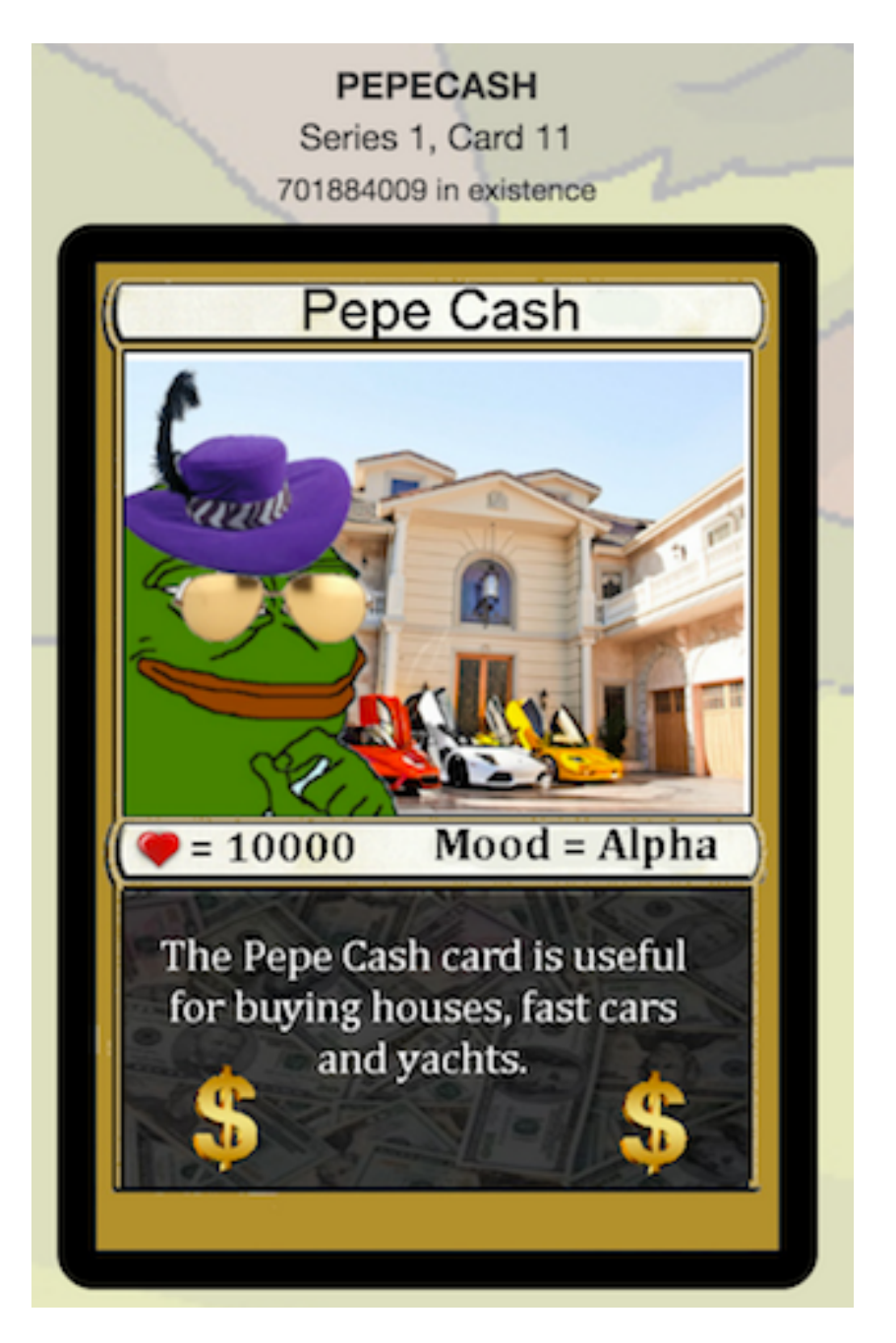

PEPECASH can be purchased, using several methods:

Go to tuxexchange.com, and purchase with BTC Go to zaif.jp, and purchase with BTC or JPY In rarepepewallet.com, Search for "PEPECASH,"

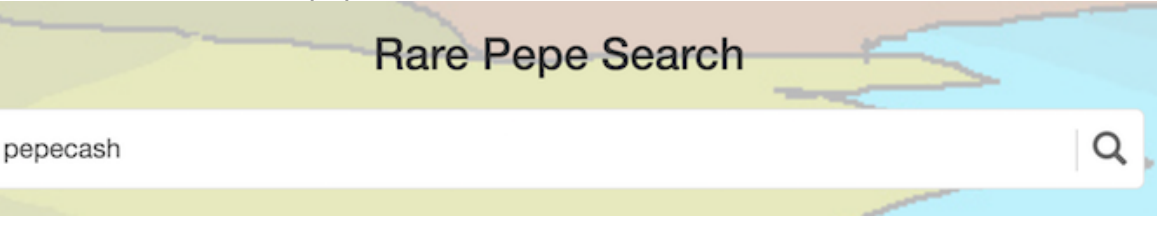

and click it, to flip the card around

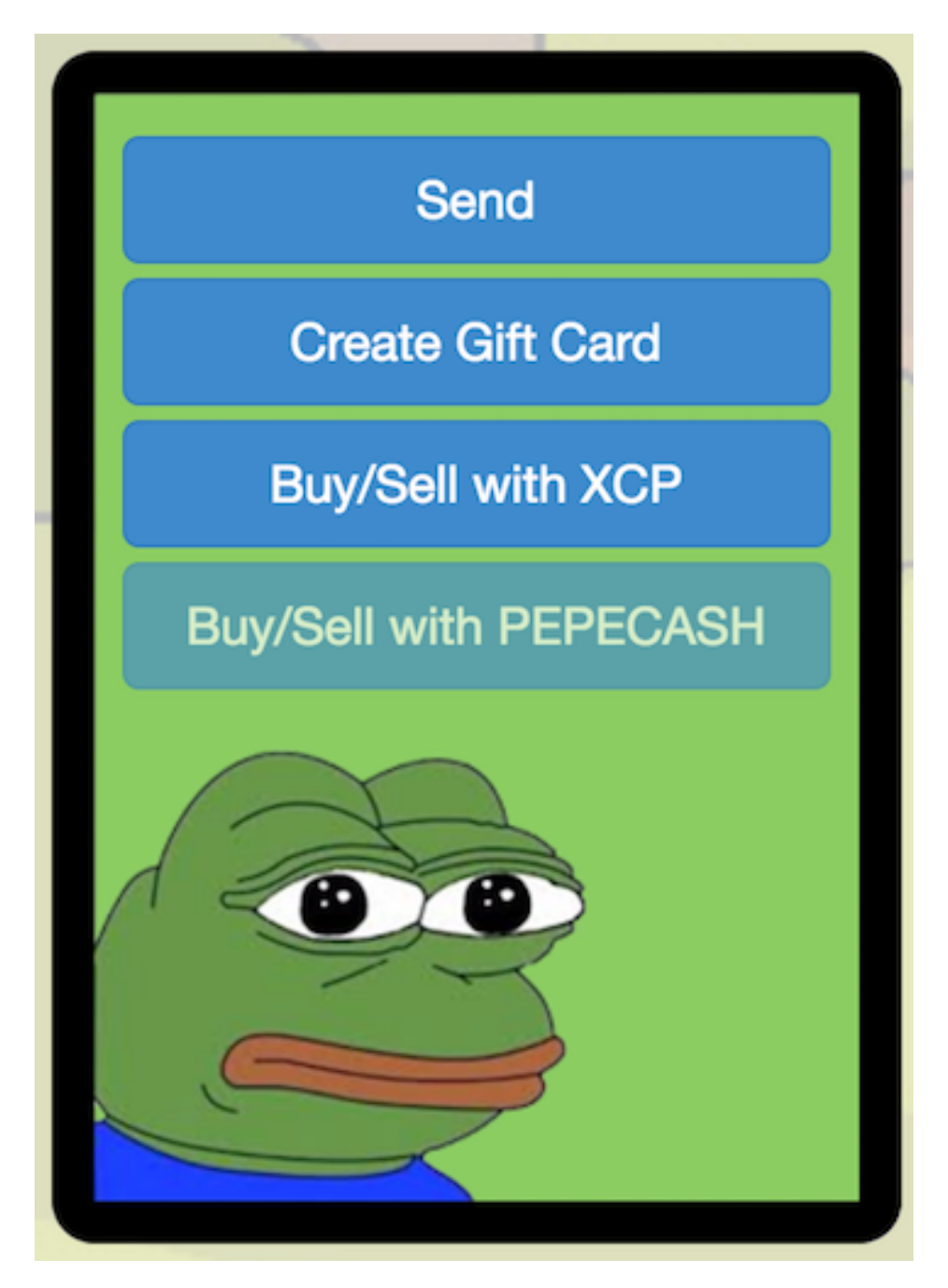

Click Buy/Sell with XCP, to purchase with XCP

#### Other ways to obtain PEPECASH:

In Counterparty DEX, from within wallet.counterwallet.io Click Exchange on the left, then Markets

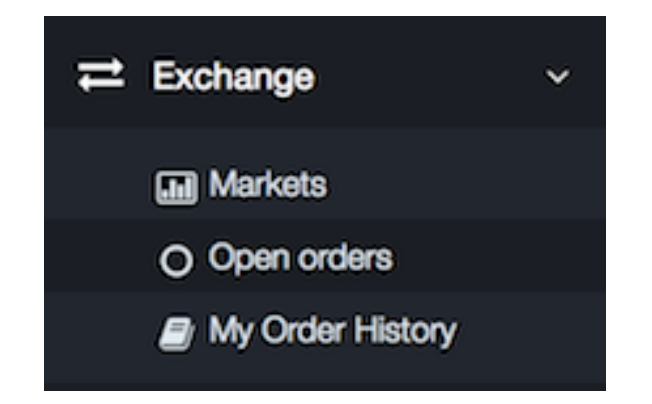

Type PEPECASH in the box on the right, and click XCP

| 🛷 Select Another pair |         |       |
|-----------------------|---------|-------|
| Token 1               | Token 2 |       |
| PEPECASH              | XCP     | Other |
|                       |         |       |

## Using wallet.counterwallet.io

You can use your existing passphrase in wallet.counterwallet.io. Type or paste it here, and click "Open Wallet"

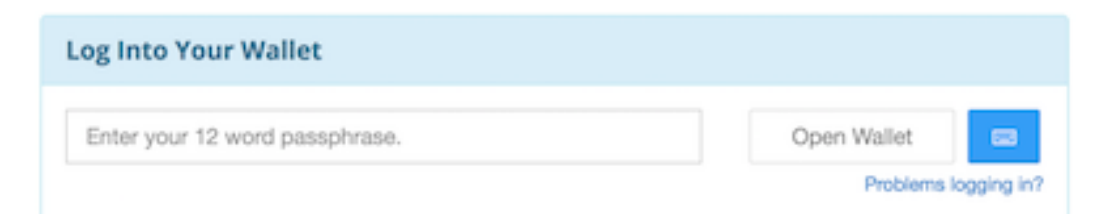

If your main RARE PEPE address is not visible, Click "Create New Address," until it appears

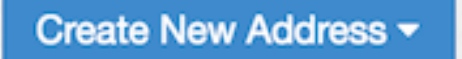

### Purchasing RARE PEPE cards:

Using Rare Pepe Wallet:

Find a desired card by searching, or bringing up a Series by using the Book icon in the upper right

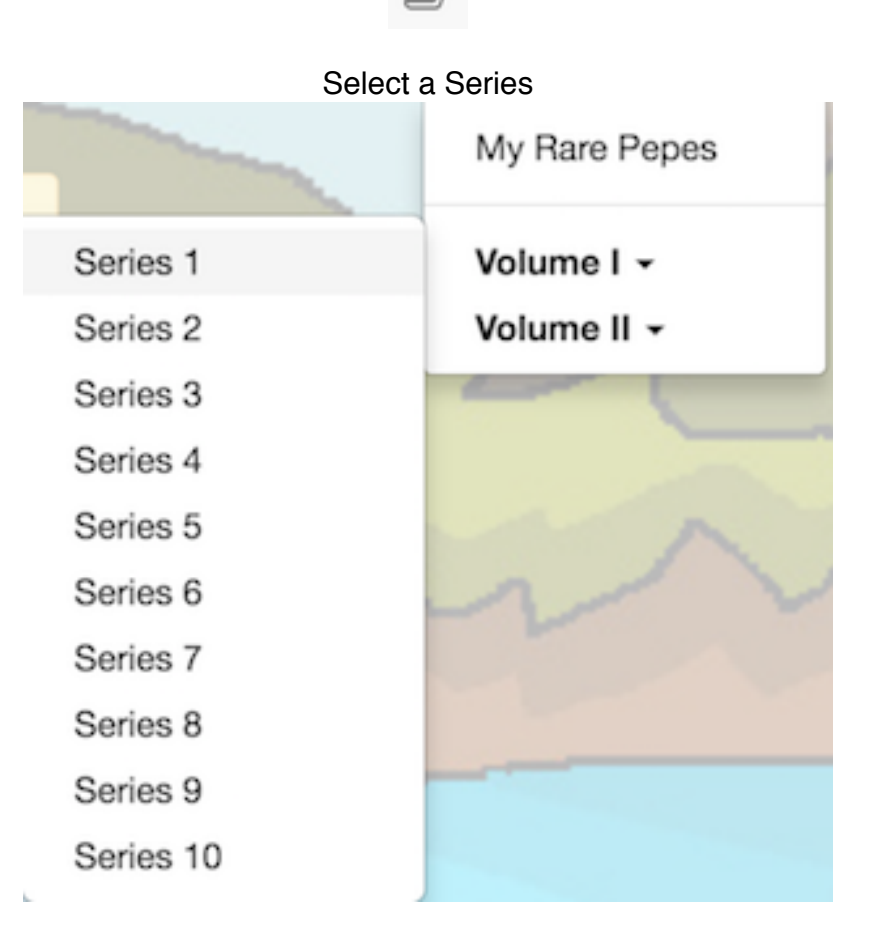

Choose the card, and click it, to flip it around:

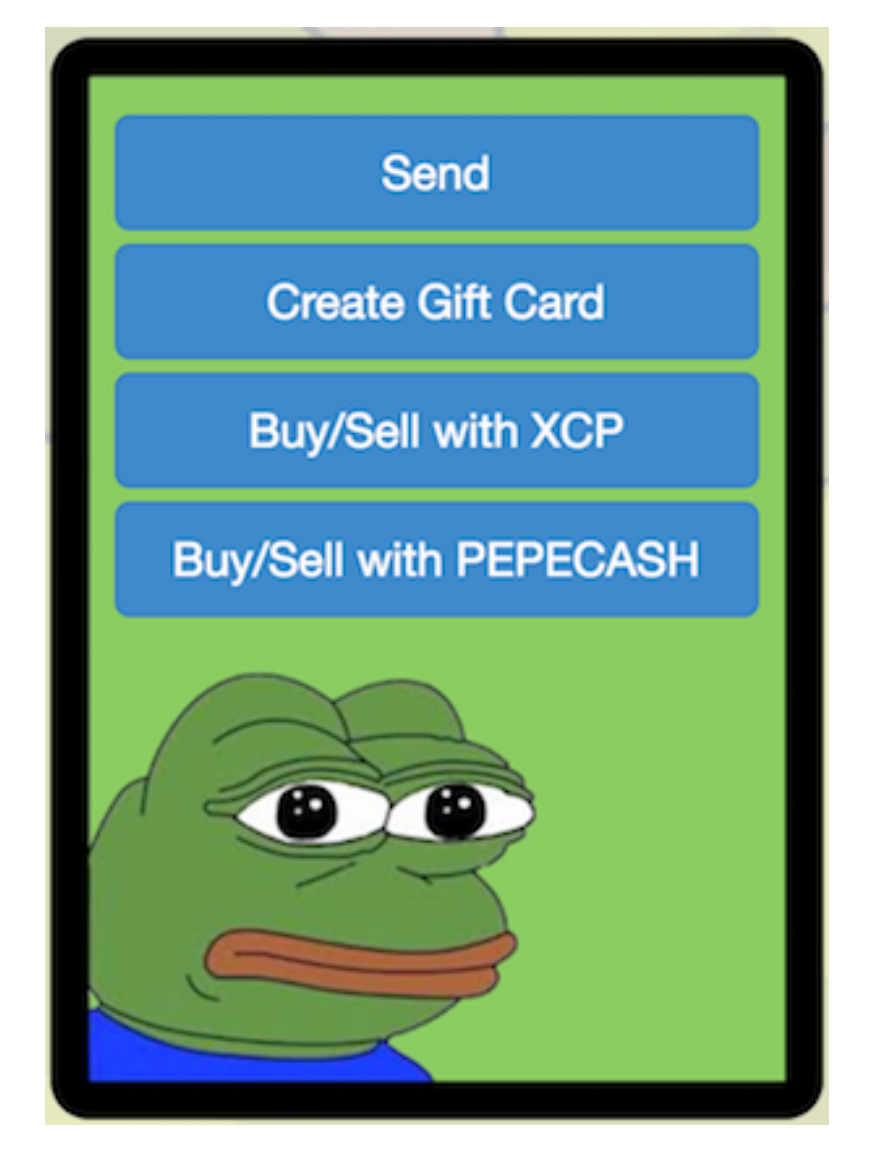

Buy/Sell with XCP Buy/Sell with PEPECASH

You MUST have a small amount of BTC available for transaction fees The default is .0002, and can be changed by clicking the gear icon, and choosing BTC Tx Fee. A recommended fee is .0003 - .0005 for best results. A smaller fee will work, but the transaction will occur faster, if the fee is higher.